# 2021 年平江县公开招聘教师报名系统操作流程

# 一、登录报名网站

1.2021 年平江县公开招聘第二批高中教师报名网址:

http://zpks.sun-hrm.com/index.php/exam/?EXAMID=1695

2.2021年平江县公开招聘初中、小学教师报名网址:

http://zpks.sun-hrm.com/index.php/exam/?EXAMID=1696

| <sup>ر ور</sup> ر | LA                    |      | 人事                                          | 考试月   | 日务   | 平台    |                  | B<br>N<br>N |
|-------------------|-----------------------|------|---------------------------------------------|-------|------|-------|------------------|-------------|
|                   | 报考指南                  | 报名流程 | 报名入口                                        | 查询/打印 | 信息修改 | 打印准考证 | 成绩查询             |             |
|                   | 通知公告<br>NOTICE & NEWS | ⊘    | <ul> <li>▲) 重要通知</li> <li>▶ 重要通知</li> </ul> | 可查看公告 |      |       | 8 当前位置:通知公告>重要通知 |             |
|                   | 重要通知                  | >    |                                             |       |      |       |                  |             |
|                   | 招考公告                  | >    |                                             |       |      |       |                  |             |
|                   | 招考答疑                  | >    |                                             |       |      |       |                  |             |
| [                 | 专生由此                  | 进入   | 可进入报名》                                      |       |      |       |                  |             |
| [                 | 查看报名                  | 人数   | 可查看各岗(                                      | 立报名人数 |      |       |                  |             |

# 二、考生报名

#### 1.注册登录

| ᠘᠆ᢍ᠘               | $\mathbb{V}_{\mathcal{N}}$ |      | 人哥              | 事考认                                | 式服务                                       | 平台                                  |              |  |
|--------------------|----------------------------|------|-----------------|------------------------------------|-------------------------------------------|-------------------------------------|--------------|--|
| ł                  | <b>發考指南</b>                | 报名流程 | 报名》             | 入口 査询付                             | ]印 信息修改                                   | 打印准考证                               | 成绩查询         |  |
| <del>报</del><br>SI | <b>安名登录</b><br>IGN UP      | ⊘    | ■)报名登录 网上报名:事业单 | 自位公开招聘人员报名系                        | 统 (测试)                                    |                                     | 2 当前位置: 报名登录 |  |
| 考                  | 生登录并设置密码                   | >    | 第1步 填写个人信       | 息并设置密码                             |                                           |                                     |              |  |
| я                  | 始报名                        | >    | 身份证号:           |                                    | *如果身份证                                    | 正号码最后一位是字母时说                        | 输入大写。        |  |
| 阅                  | 读报名须知                      | >    | 确认身份证号:         |                                    | * 如果身份;                                   | 正号码最后一位是字母时请                        | 输入大写。        |  |
| 填                  | 写报考信息                      | >    | 家码·             | 密码说明: *在报名信息(                      | 8改,网上缴费、准考证打印都需<br>*请务必牢)                 | 需要这个密码,请将这里的<br>己(密码为字母和数字组)        | 密码牢记 <br>含)  |  |
| F                  | 传照片,等待审核                   | >    | 确认密码:           |                                    |                                           |                                     |              |  |
| 查                  | 看资格审查结果                    | >    |                 | 联系信息 : *以下信息在                      | 忘记密码, 在需要身份认证的场合                          | 合时会用到,请如实填写!                        |              |  |
|                    |                            |      | 手机号码:           | 特别提示:1. 请在半角<br>2. 姓名中若<br>已注册用户登录 | 状态下输入信息,密码长度为6-3<br>出现没有的汉字请用同音汉字加<br>下一步 | 20位之间,必须为字母和建<br>'0°代替,"吉"用"[替]" 代替 | (字组合)<br>-   |  |

通过身份证号注册本次考试,并设置密码。

# 2.开始报名

|                 | ሊ    | 人事                         | 考试服                                  | 务习                 | 白                             |                           |        |
|-----------------|------|----------------------------|--------------------------------------|--------------------|-------------------------------|---------------------------|--------|
| 报考指南            | 报名流程 | 报名入口                       | 查询/打印                                | 信息修改               | 打印准考证                         | E 成绩查询                    |        |
| 报名登录<br>SIGN UP | ⊘    | <b>◀</b> 》报名登录<br>第2步 开始报名 |                                      |                    |                               | <b>2</b> 当前位置             | : 开始报名 |
| 考生登录并设置密码       | >    | 证件号码                       | 432524199005291910                   |                    |                               |                           |        |
| 开始报名            | >    | 考试名称                       | 事业单位公开招聘人员报名3                        | 系统 (测试)            |                               |                           |        |
| 阅读报名须知          | >    | 报名时间                       | 开始2021-04-26 13:39:25                | 结束2030-0           | 4-26 00:00:00                 | (缴费截止时间0100-01-01 00:00:0 | 0)     |
| 填写报考信息          | >    |                            |                                      |                    | ¥7+121                        |                           |        |
| 上传照片,等待审核       | >    | 将规提示: 1. 谓考生               | - 在版名期间/ 《早报名,以便甲》<br>E报名顺利进行,请及时报名, | 核不通过时及时<br>及时缴费,防止 | <sup>汉10</sup> :<br>报名后期网络堵塞, | 影响报名。                     |        |
| 查看资格审查结果        | >    | Ŧ                          | 开始报名                                 |                    |                               |                           |        |

#### 3.阅读报名须知并签订诚信承诺书

| ᡁᢑ᠆᠕ᢩ                     | ሊ    | 人事                         | 考试                        | 服务平         | ≤台◎             | • * • • • • • • | -        |
|---------------------------|------|----------------------------|---------------------------|-------------|-----------------|-----------------|----------|
| 报考指南                      | 报名流程 | 报名入口                       | 查询/打印                     | 信息修改        | 打印准考证           | 成绩查询            |          |
| 网上报名<br>APPLICATION GUIDE | • •  | ◀》网上报名 第3步 阅读报名须知井签订证      | 战信承诺书                     |             |                 | <b>Ջ</b> 当前位    | 过置: 网上报名 |
| 考生登录并设置密码                 | >    | 网上报名协议                     |                           |             |                 |                 |          |
| 开始报名                      | >    | 1、考生必须完全同意所                | 有条款,方可进行网上排               | 灵名。         |                 |                 |          |
| 阅读报名须知                    | >    | 2、考生本人已经认真阅                | 读、理解并认同本网站扩               | 是供的关于本项考试全音 | 邓文件的内容,确信本人:    | 符合本项考试报名条件,并    | 目自愿遵守《考  |
| 填写报考信息                    | >    | 场规则》和考试纪律。考                | 等生不符合报名条件而报               | 名的,一经发现即取消  | 报考资格,考试成绩无效,    | 已经缴纳的考试费用不予     | 退回;考生考试  |
| 上传照片,等待审核                 | >    | 时如发生违纪违规行为,<br>3、考生保证本人提交的 | 按有关规定严肃处理。<br>个人信息资料真实、正确 | 角,并将对个人信息不真 | Q<br>实或不正确而导致无法 | 参加考试以及其他直接或间    | 接后果负责。   |
| 查看资格审查结果                  | >    | 4、考生本人在提交个人                | 信息并确认报名后,即作               | F出该考生对所提交信息 | 思内容真实性、正确性的     | 承诺,不得再作更改。      |          |
|                           |      | 5、考生本人报名成功后                | ,将使用自己设定的用户               | 名和密码作为登录本网站 | 站的依据。考生本人应妥     | 善保管用户名和密码并保证    | E不向任何他   |

## 4.1 选择报考单位及报考岗位

| <br>$\Lambda_{\Lambda}$                |          | 人事                        | 考试                            | 服务                 | 平台    |              |  |
|----------------------------------------|----------|---------------------------|-------------------------------|--------------------|-------|--------------|--|
| 报考指南                                   | 报名流程     | 报名入口                      | 查询/打印                         | 信息修改               | 打印准考证 | 成绩查询         |  |
| 网上报名<br>APPLICATION GUIDE<br>考生登录并设置密码 | E ⊙<br>> | ◀》网上报名<br>第4步-1 填写报考信息选择: | 报考职位                          |                    |       | & 当前位置: 网上报名 |  |
| 开始报名<br>阅读报名须知                         | >        | 证件号码:<br>考试名称:            | 3501051995061384<br>事业单位公开招聘人 | 187<br>.员报名系统(测试 ) |       |              |  |
| 填写报考信息<br>选择报考职位<br>填写资格审核表<br>确认报考信息  | >        | 报考单位:<br>报考岗位:            | -请选择-                         | ~                  | ]     |              |  |
| 上传照片,等待审核<br>查看资格审查结果                  | >        |                           | 上 <b>—</b> ₩                  | 下一步                |       |              |  |

## 4.2 填写资格审查表

| 网上报名              |         | ■) 网上报名                                               |  |
|-------------------|---------|-------------------------------------------------------|--|
| APPLICATION GUIDE | $\odot$ | 第4步-2 填写资格审核表                                         |  |
| 考生登录并设置密码         | >       | 证件号码: 432524199404101926                              |  |
| 开始报名              | >       | 考试名称: 事业单位公开招聘人员报名系统(测试)                              |  |
| 阅读报名须知            | >       | 报考单位: 街道办                                             |  |
| 填写报考信息            | >       | 报考岗位: 202 - 工作人员                                      |  |
| 选择报考职位<br>填写资格审核表 |         | 岗位要求:                                                 |  |
| 明从报考信息            | >       | 注意:以下信息需考生认真填写(红框与"为必填项,必填项没有的填无)                     |  |
|                   |         | 湖南省事业单位公开招聘人员将名素                                      |  |
| 查有交恰审查结果          | ,       | <b>杨冉日事业中位公开日转入</b> 久波日农                              |  |
|                   |         |                                                       |  |
|                   |         | 出生 年 1994-04-10 政治面貌   学历学位   博士研究生 ▼   ▶             |  |
|                   |         |                                                       |  |
|                   |         | 12         L           取称、执(职)业资         取得时间         |  |
|                   |         |                                                       |  |
|                   |         | 所在地     管単位       身份证     432524199404101926     有何特长 |  |
|                   |         | 号                                                     |  |
|                   |         | 亚<br>联系电<br><sup>3</sup> 子<br>15802687820<br>E-mail   |  |
|                   |         |                                                       |  |
|                   |         | 简 历                                                   |  |
|                   |         |                                                       |  |
|                   |         | つ)2 45<br>  皮<br>  カロン                                |  |
|                   |         |                                                       |  |
|                   |         | 大球51<br>历<br>市取得                                      |  |
|                   |         | 的成绩                                                   |  |
|                   |         | 本人承诺所提供的材料真实 ※ 经审查,符合应聘资格条件。                          |  |
|                   |         | □ 有效,符合应聘岗位所需的资格 《<br>聘 条件。如有弄虚作假,承诺自动 古 亩            |  |
|                   |         | ☆ 放弃考试和聘用资格。                                          |  |
|                   |         |                                                       |  |
|                   |         | 年月日         年月日                                       |  |
|                   |         | 単                                                     |  |

#### 4.3 确认报考信息

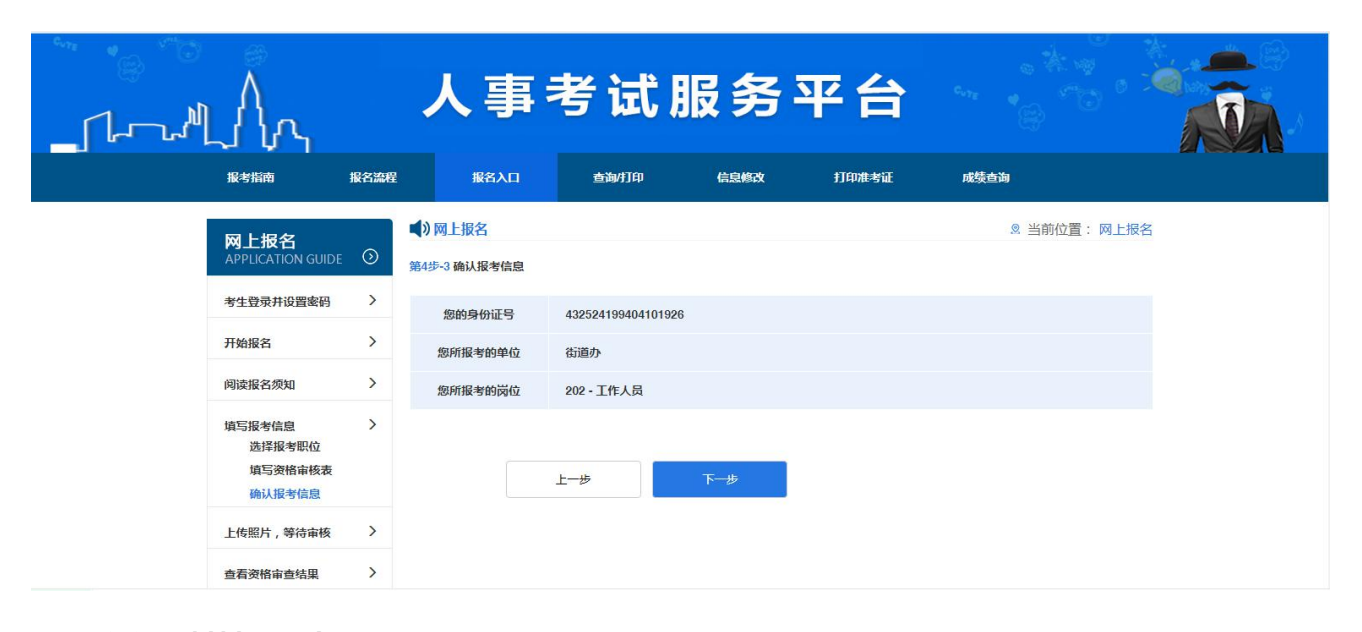

#### 5. 上传证明材料和照片

| 上报名              |         | ▲》网上报名 ② 当前位置:                                                                                             |
|------------------|---------|----------------------------------------------------------------------------------------------------|
| PPLICATION GUIDE | $\odot$ | 第5步 上传证明材料和电子照片                                                                                            |
| 考生登录并设置密码        | >       | 上传材料要求:报考考生必须按要求上传本人身份证、毕业证(全日制高校应届毕业生提供学信网下载的教育部学籍在线验证报告),<br>户籍限制的)及报考岗位要求的其他证件、证明、材料等原件扫描件,以便于进行报考资格审查。 |
| 开始报名             | >       |                                                                                                    |
| 阅读报名须知           | >       |                                                                                                    |
| 填写报考信息           | >       |                                                                                                    |
| 上传照片,等待审核        | >       | 点击此处上传证明材料                                                                                                 |
| 查看资格审查结果         | >       | 支持pg, gif, png, pd略式。                                                                                      |

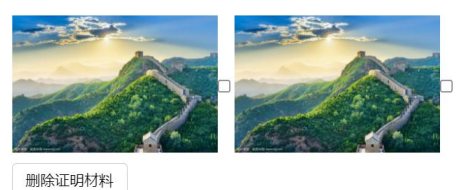

#### . ......

上传照片

特别提示:1.上传照片时,报考人员请上传本人近期免忌1寸正面电子证件照(35×45mm,彩色证件照, jpg格式,20KB以下);在 上传照片前,请先下载照片审核处理工具,预先使用该软件进行照片审核处理。<mark>点击考试照片审核工具下载</mark>

2.请保证照片长宽之比,打印效果清晰,如招考公告有具体的要求,以招考公告为准;

3.翻拍和扫描照片不得上传。

4.考生点击浏览按钮找到需.上传的照片并选中,再点击上传按钮即可。

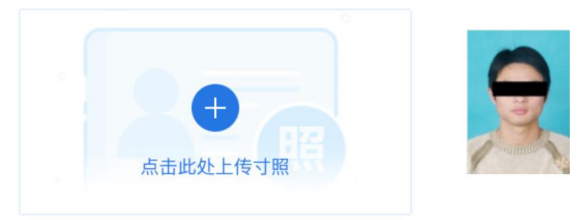

注:如果您还没有准备好电子相片也可以选择在报名截止前登陆系统"查询资格审查结果"栏时上传。 请及早上传,以便工作人员进行资格审查,逾期不传造成审核不通过而不能及时改报者后果自负!

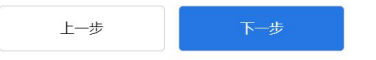

#### 6.确定报名信息并提交

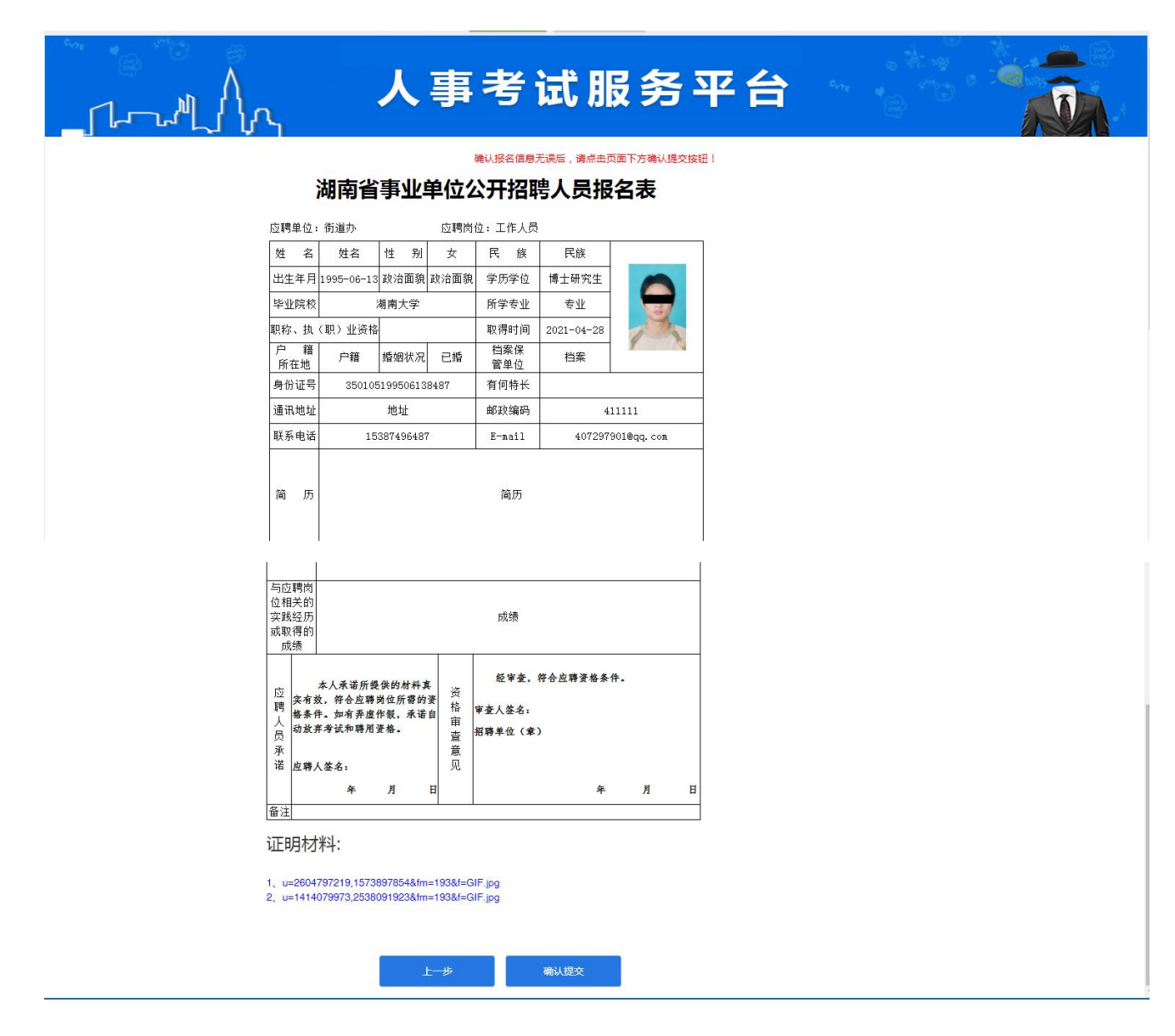

#### 三、查看资格审核结果

通过报名入口登录后,可查看资格审核结果。

审核结果为"不合格"的考生,可看到资格审核意见(即不合格原因)。

审核情况为"待审核"或"不合格"的考生,可在审核期间内更改报考信息;审核"合格"的考生不能再 更改报考信息。

| Patter Bitter       Bitter Bitter         Patter Bitter       Patter Bitter         Patter Bitter       Patter Bitter       Patter Bitter         Patter Bitter       Patter Bitter       Patter Bitter         Patter Bitter       Patter Bitter       Patter Bitter         Pa | 三 人事考试服务平台 |                          |                            | Ċ                          |
|----------------------------------------------------------------------------------------------------|------------|--------------------------|----------------------------|----------------------------|
|                                                                                                    |            | <b>9</b> 姓名:1            | 性名 身份证号:350105199506138487 |                            |
| 報報中         事业单位公开招聘人员报名系统<br>(別试)         現事单位         新道办           有试名称         事业单位公开招聘人员报名系统<br>(別试)         現事单位         新道办           岗位代码         202         岗位名称         工作人员           审核情况         軍核不通过【 <b>報名信息已建文</b> ]         资格审核意见         个人照片不合格,要求连座照片,请上传符合要求的证件。           审核时间         2021-07-15 10-22:14         报名序号         159920210426134502518095           操作         更或課年信息         緊縮緊密                                                                                                    | 考试报名       |                          |                            |                            |
| 考试名称         事业单位公开招聘人员报名系统<br>(刻试)         报考单位         新道办           防位代码         202         防位名称         工作人员           审核情况         审核不通过【报名信息已提交】         资俗审核意见         个人照片不合悟,要求蓝底照片,请上传符合要求的证件。           审核时间         2021-07-15 10:22:14         报名序号         159920210426134502518095           操作         更改服考底象                                                                                                    | 报考中        |                          |                            |                            |
| 内位代码         202         内位名称         工作人员           申報情况         审核不通过【报名信息已建文】         资销审核意见         个人照片不合格,要求亚原照片,请上符符合要求的证件。           审稿时间         2021-07-15 10:22:14         报名序号         159920210426134502518095           操作         更欢原考信息         聚然路名表表表表表表表表表表表表表表表表表表表表表表表表表表表表表表表表表表表表                                                                                                    | 考试名称       | 事业单位公开招聘人员报名系统<br>( 测试 ) | 报考单位                       | 街道办                        |
| 申続構況         庫核不通过【握名信息已提交】         资格审核意见         个人照片不合格,要求蓝底照片,请上传符合要求的证件。           市核時间         2021-07-15 10:22:14         报名序号         159920210426134502518095           操作         更效服客信息         聚态路名表         159920210426134502518095                                                                                                    | 岗位代码       | 202                      | 岗位名称                       | 工作人员                       |
| 审核时间         2021-07-15 10-22:14         报名序号         159920210426134502518095           操作         更友與考信息         聚态族名志                                                                                                    | 审核情况       | 审核不通过【报名信息已提交】           | 资格审核意见                     | 个人照片不合格,要求蓝底照片,请上传符合要求的证件。 |
| 操作 更成报考信息 预收服名表                                                                                                    | 审核时间       | 2021-07-15 10:22:14      | 报名序号                       | 159920210426134502518095   |
|                                                                                                    | 操作         | 更改报考信息 预览报名表             |                            |                            |

#### 四、打印准考证

在规定的准考证打印时间内,登录报名系统,选择"笔试准考证"或"面试准考证"打印。

|                 |      | 人事考试服务平台                            |              |
|-----------------|------|-------------------------------------|--------------|
| 报考指南            | 报名流程 | 报名入口 查询/打印 信息修改 打印准考证               | 成绩查询         |
| 报名登录<br>SIGN UP | 0    | ■ ) 网上报名 网上报名:事业单位公开招聘人员报名系统(测试)    | 2 当前位置:打印准考证 |
| 考生登录并设置密码       | >    | <u>▲仏:::三田</u> -                    |              |
| 开始报名            | >    | BUI.                                |              |
| 阅读报名须知          | >    | <b>412</b>                          |              |
| 填写报考信息          | >    | 准考证类型: ○ 笔试准考证 ○ 面试准考证<br>提示: 打印准考证 |              |
| 上传照片,等待审核       | >    | 1、请输入身份证号和查询密码进行查询。                 |              |
| 查看资格审查结果        | >    | 2、输入号码时请不要使用全角字符。<br>登录    新用户注册    |              |